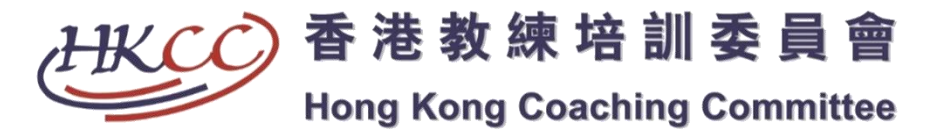

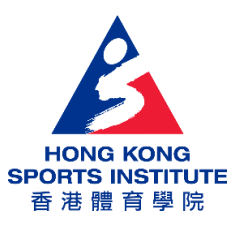

## 賽馬會教練培訓計劃 「提昇運動員的動機及自信心:理論與實踐」 網上學習

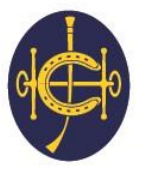

香港賽馬會慈善信託基金 The Hong Kong Jockey Club Charities Trust <sup>同心同步同進</sup> RIDING HIGH TOGETHER</sup>

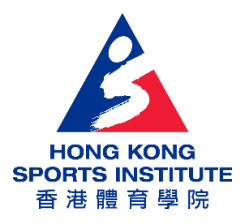

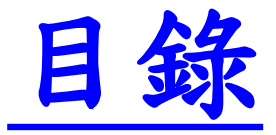

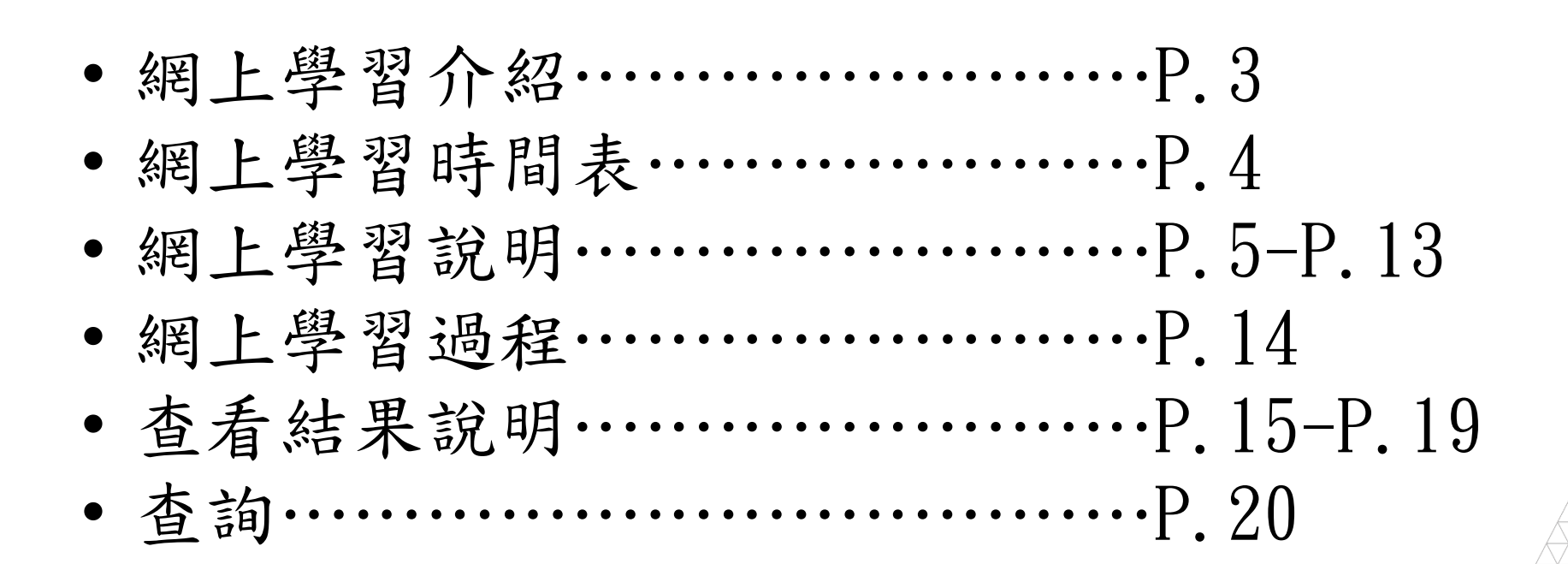

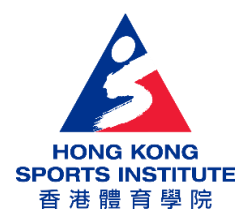

網上學習介紹

- •四節短片
- 三組相關問題(共七條)
- 完成所有相關問題及經講者審閱後可獲取證書

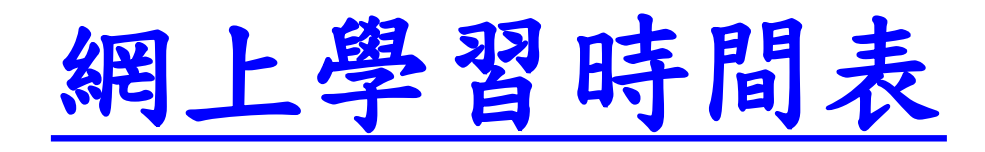

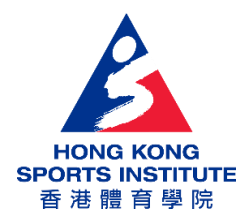

- <u>5/12-31/12:</u>申請Blackboard登入帳戶及密碼
- <u>17/1或之前:</u>登入Blackboard完成網上學習
- <u>10/2-21/2:</u>登入Blackboard查看結果
- 10/2-30/5: 親臨教練培訓部領取證書

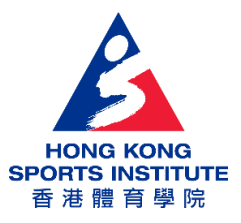

## 網上學習說明

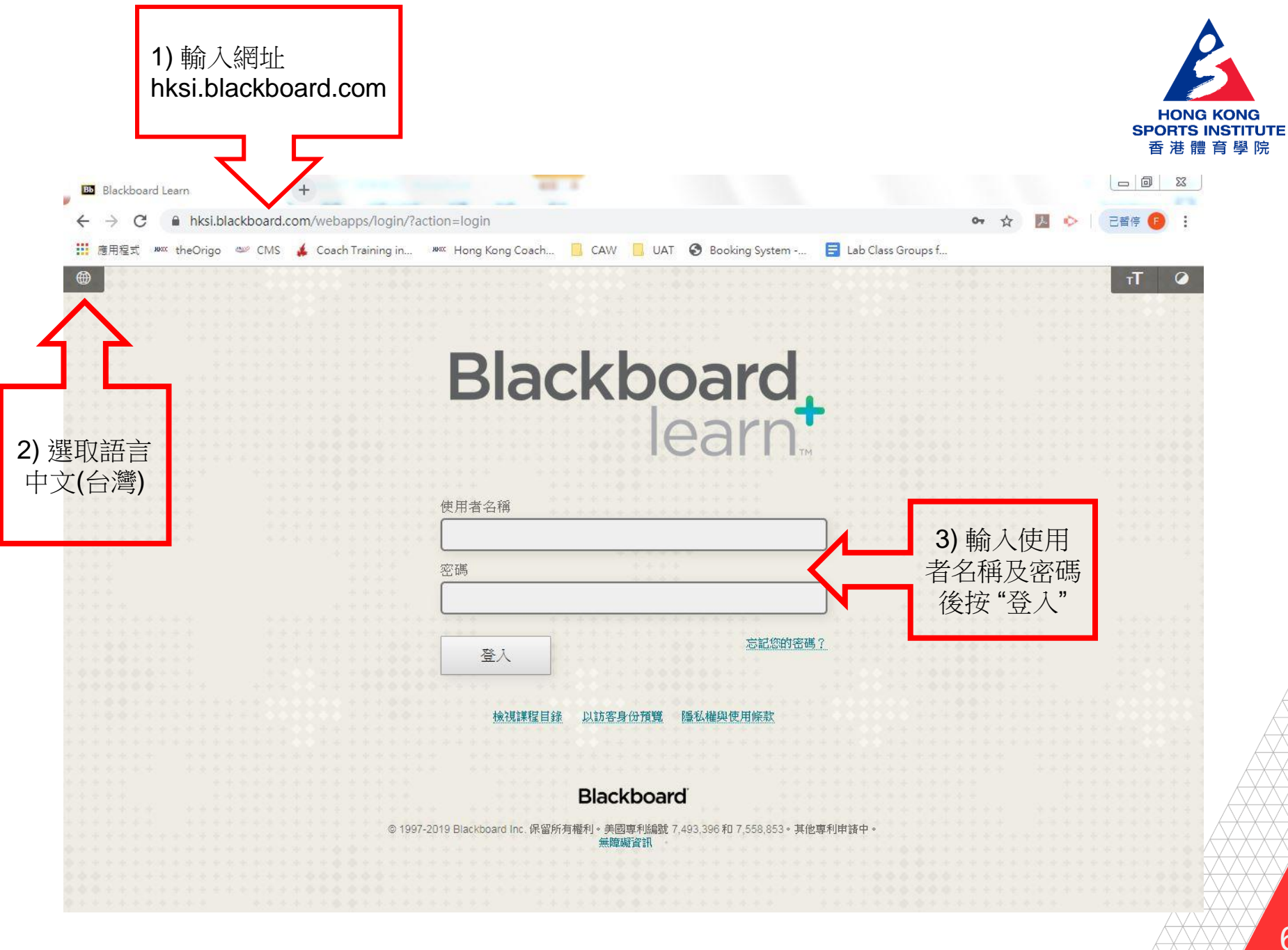

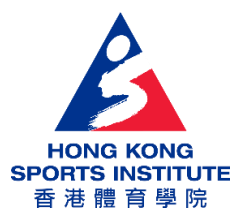

|                                       |                      |                                       |                                               |           |        |                |         | FredWong | 8             |
|---------------------------------------|----------------------|---------------------------------------|-----------------------------------------------|-----------|--------|----------------|---------|----------|---------------|
| NG<br>TTUTE<br>孝院                     |                      |                                       |                                               |           |        | My Institution | Courses | 社群       | 服             |
| <b>J機構</b> 通知儀表                       | 長板                   | · · · · · · · · · · · · · · · · · · · | + + + +<br>+ + + + +<br>+ + + + + + + + + + + | ********* | ****** | ****           |         |          |               |
| 普模組                                   |                      |                                       |                                               | 1111111   |        |                |         | 個人化頁面    |               |
| ▼我的課程                                 |                      |                                       |                                               |           |        |                |         |          |               |
| 在課程中您是:學                              | 員                    |                                       |                                               |           |        |                |         |          |               |
| <b>賽馬會教練延續</b> 約<br>通告:<br>→ New test | <b>帝訓計劃「提升運動員的</b> 動 | 機及自信心:理論與實踐                           | 践」                                            |           |        |                |         |          |               |
|                                       |                      |                                       |                                               |           |        |                |         |          |               |
|                                       | 1) 按 "課程"            |                                       |                                               |           |        |                |         |          |               |
|                                       |                      | 1                                     |                                               |           |        |                |         |          |               |
|                                       |                      |                                       |                                               |           |        |                |         |          |               |
|                                       |                      |                                       |                                               |           |        |                |         |          |               |
|                                       |                      |                                       |                                               |           |        |                |         |          |               |
|                                       |                      |                                       |                                               |           |        |                |         | *****    |               |
|                                       |                      |                                       |                                               |           |        |                |         | Æ        | $\rightarrow$ |

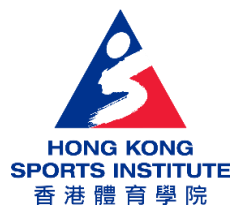

| <u> </u>                                     |                           |                         | CheungWing           |
|----------------------------------------------|---------------------------|-------------------------|----------------------|
| HONG KONG<br>SPORTS INSTITUTE<br>會港禮育學院<br>人 |                           | My Institution Co       | purses 社群 服          |
| ★ ○ 首頁                                       |                           |                         |                      |
| <b>ڭ</b> ئ                                   |                           |                         |                      |
| ▼ 賽馬會教練延續培訓計劃 ▲<br>「提升運動員的動機及自<br>供力・測約日期時間  | 首頁                        |                         |                      |
| 首項                                           | 新內容                       | 待辦事宜                    |                      |
| 内容                                           | 動作 >                      |                         |                      |
| 小組                                           | 無通知 -                     | 過期項目                    | 動作 😣                 |
| 工具                                           | 上次更新日期: 2019年11月7日下午 8:13 | ▼ 所有項目 (0)              | 0                    |
| 說明                                           |                           | 沒有攀員通過到期的項目             | 7                    |
|                                              | 需要注意                      | 到期項目                    | 動作 😽                 |
| L->- ((_T>-))                                | BUTF ◆                    | 選取日期: 2019/12/03 III 執行 |                      |
| 按"內谷"                                        | <i>無速灯</i> ・              | ▼ 今天 (0)                | 0                    |
| *****                                        | 上次更新日期: 2019年11月7日下午 8:13 | 及河→八到9901934-           |                      |
|                                              |                           | ▶ 本週(0)                 |                      |
| ******                                       |                           | ▶ 未來 (0)                |                      |
| 0 0 0 0 0 0 0 0 0 0 0 0 0 0 0 0 0 0 0        |                           | 上次更新日                   | 期: 2019年11月7日下午 8:13 |
| • • • • • • • • • • • • • • • • •            |                           |                         |                      |
| ***                                          |                           | 警示                      |                      |
| ****                                         |                           |                         |                      |
|                                              |                           | 過期                      | 動作 挙                 |
|                                              |                           | <i>無通知</i> 。            |                      |

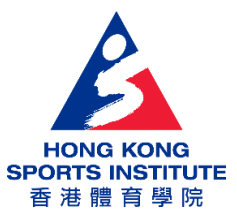

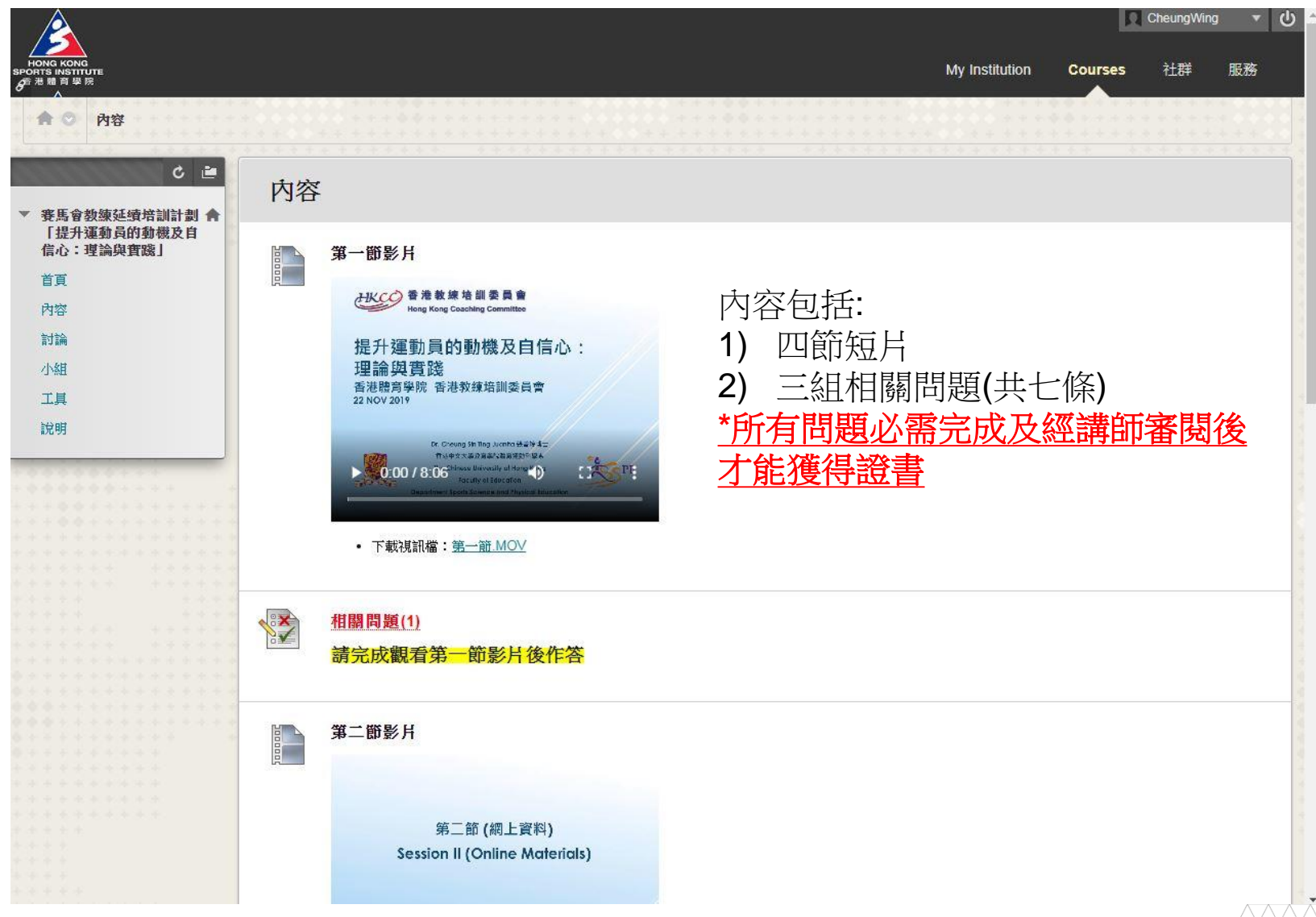

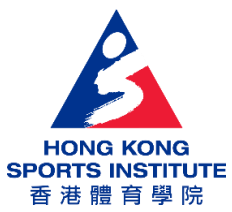

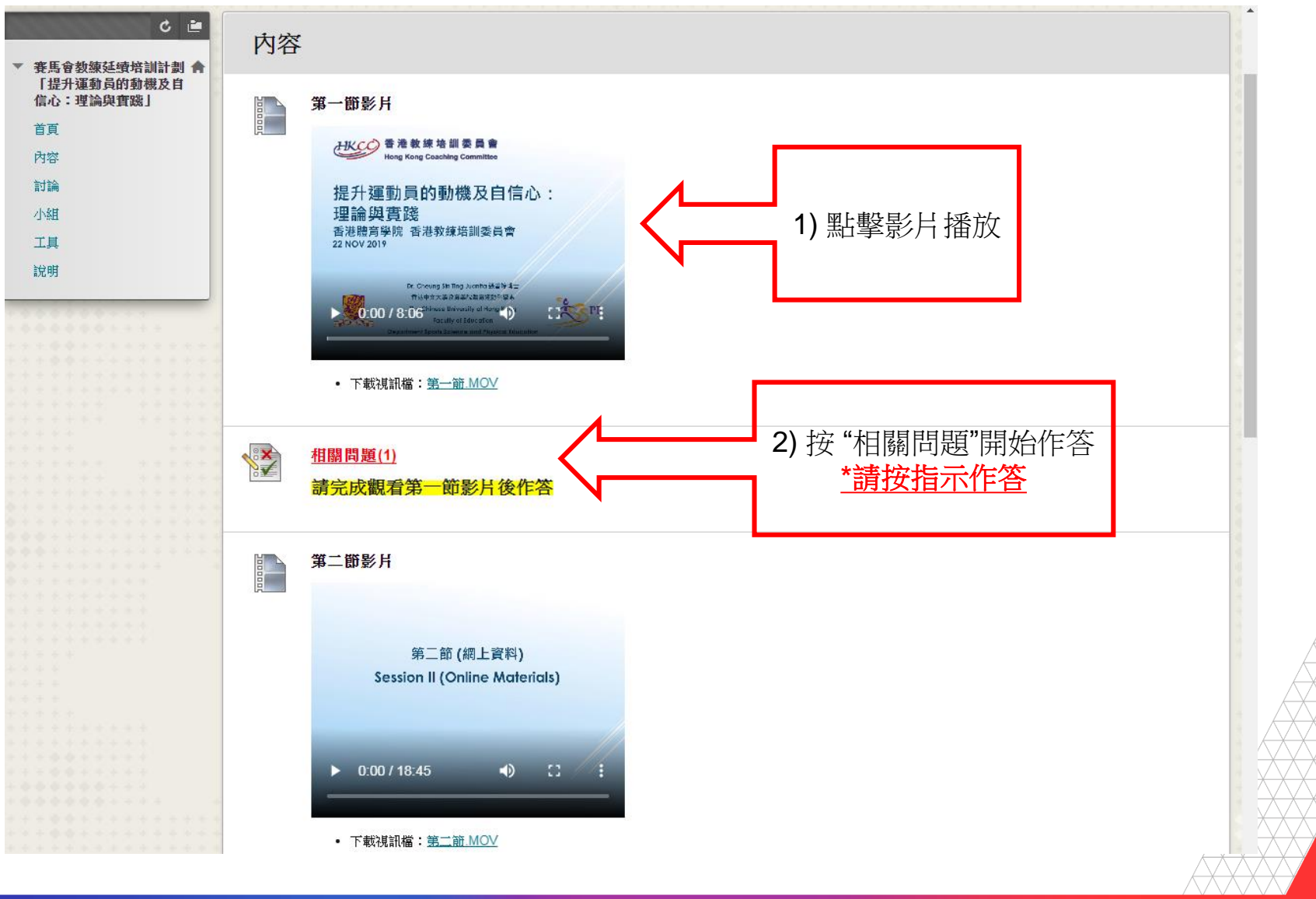

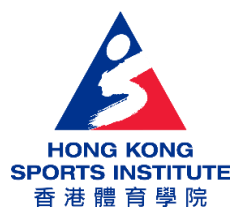

| 強制完成                     | 此測試可以儲存並於以後繼續                | 進行。 | 1) 按 "繼續" |
|--------------------------|------------------------------|-----|-----------|
| 按一下「 <mark>繼續</mark> 」繼續 | :相關問題(1)。按一下「 <b>取消</b> 」返回。 |     |           |
| 接一下「臟續」以開始               | )· 费一下「取清」以離開 ·              |     |           |
|                          |                              |     | 取消 繼續     |
|                          |                              |     |           |
|                          |                              |     |           |
|                          |                              |     |           |
|                          |                              |     |           |
|                          |                              |     |           |
|                          |                              |     |           |
|                          |                              |     |           |

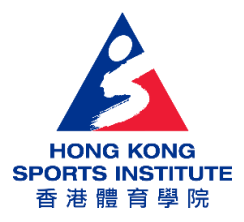

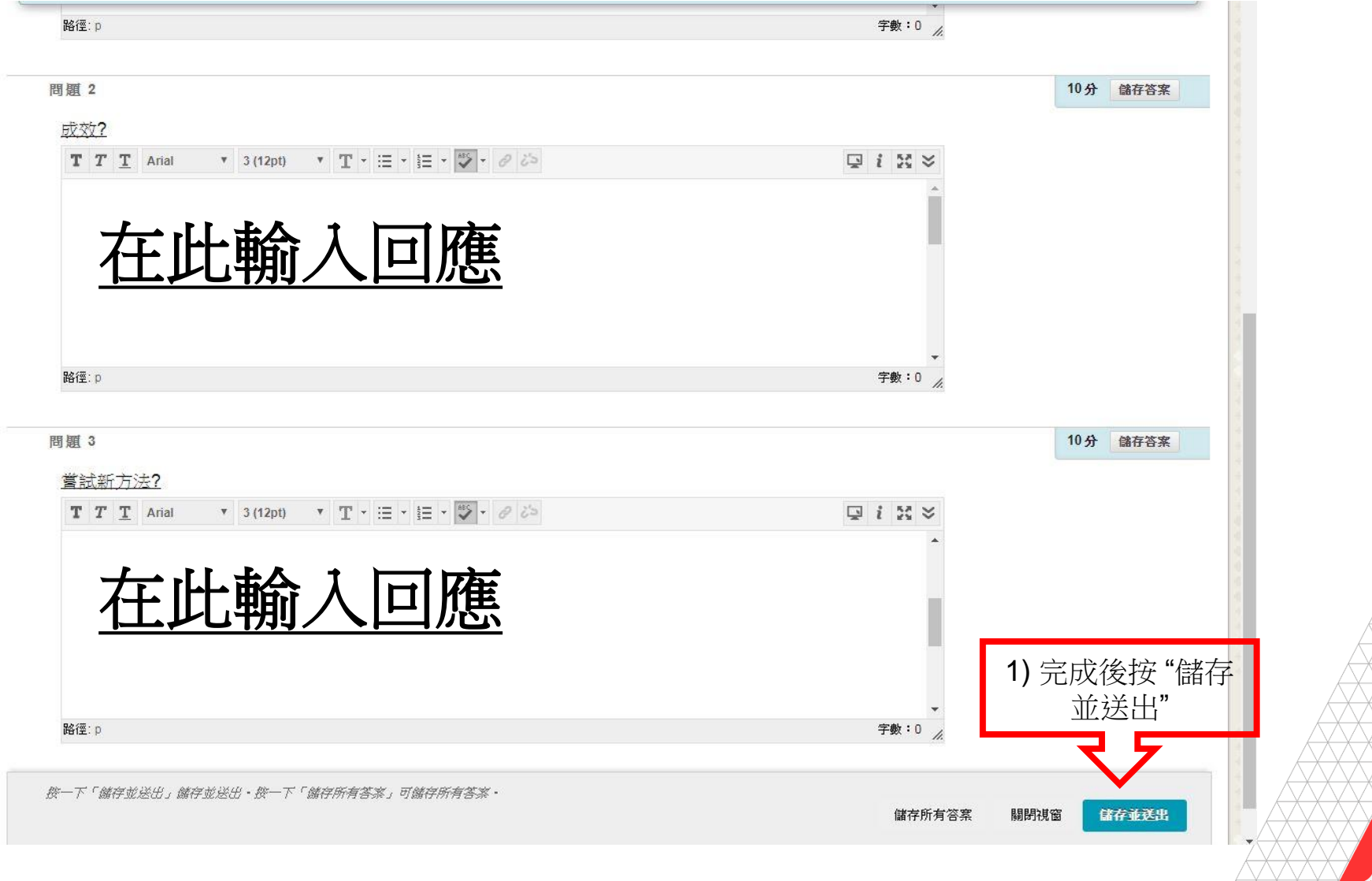

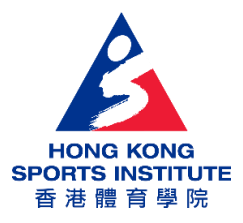

|                                                                                                    |                                       |         |             | 0       |
|----------------------------------------------------------------------------------------------------|---------------------------------------|---------|-------------|---------|
|                                                                                                    | My Institution                        | Courses | 社群          | 服務      |
| 答→ <b>審閱測試送出: 相關問題(3)</b>                                                                                                    | + + + + + + + + + + + + + + + + + + + |         | · · · · · · |         |
| ▲ ● 審閱測試送出: 相關問題(3)                                                                                                    |                                       |         |             |         |
| 延續培訓計劃 合<br>員的動機及自<br>與實際目                                                                                                    |                                       |         |             |         |
| 使用者 FredWong                                                                                                    |                                       |         |             |         |
| 課程 <b>賽馬會教練延續培訓計劃「提升運動員的動機及自信心</b> :                                                                                                    | 理論與實踐」                                |         |             |         |
| 測試 相關問題(3)                                                                                                    |                                       |         |             |         |
| 已開始 2019/12/3 下午 2:08                                                                                                    |                                       |         |             |         |
| 已送出 2019/12/3 下午 2:09                                                                                                    |                                       |         |             |         |
| 狀態 <b>需要</b> 評分                                                                                                    |                                       |         |             |         |
| 嘗試分數 成績尚未公佈。                                                                                                    |                                       |         |             |         |
|                                                                                                    |                                       |         |             |         |
| 已顯示結果 <b>意見回應</b>                                                                                                    |                                       |         |             |         |
| 問題 1                                                                                                    |                                       |         | 需要          | 要評分     |
| 就關下參與的運動項目,可多舉出一些創建                                                                                                    | 自主支持環境的方法?                            |         |             |         |
| 回覆意見回應: [未給定]                                                                                                    |                                       | 1) 按    | ~"確定        | 王",並觀到  |
|                                                                                                    |                                       | ·/ J>   |             |         |
| BB HE A                                                                                                    |                                       | 段彰      | 「月 戊ラ       | こかれ 爾 [ |
| <b>尚</b> 題 2                                                                                                    |                                       |         |             |         |
| 有沒有一些考慮或限制而未能经運動員/學員                                                                                                    | · 俞建白主支持環 <b>语?</b>                   |         |             |         |
|                                                                                                    |                                       |         | <b>—</b>    |         |
| 回覆意見回應: [未給定]                                                                                                    |                                       |         |             |         |
| 2019年12月3日 星期二 下午02時10分23秒 HKT                                                                                                    |                                       |         |             |         |
|                                                                                                    |                                       |         |             | •       |
| and the second second sec |                                       |         | [           | ←確定     |
|                                                                                                    | *****                                 |         |             |         |
|                                                                                                    |                                       |         |             |         |
|                                                                                                    |                                       |         |             |         |
|                                                                                                    |                                       |         |             |         |

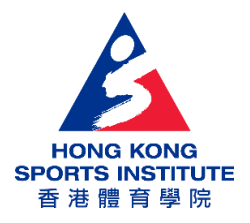

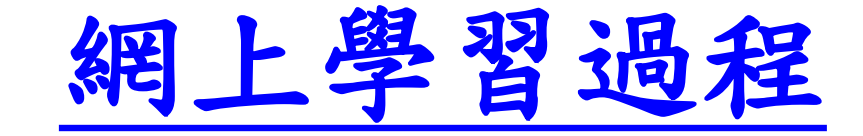

 請於<u>一月十七日或之前</u>完成三組相關問題( 共七條)後,並在<u>二月十至二月廿一日</u>期間
登入並查看結果

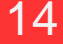

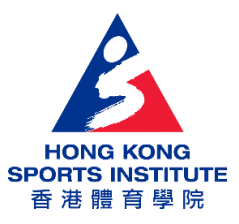

## 查看結果說明

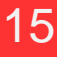

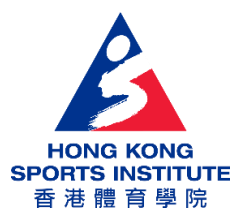

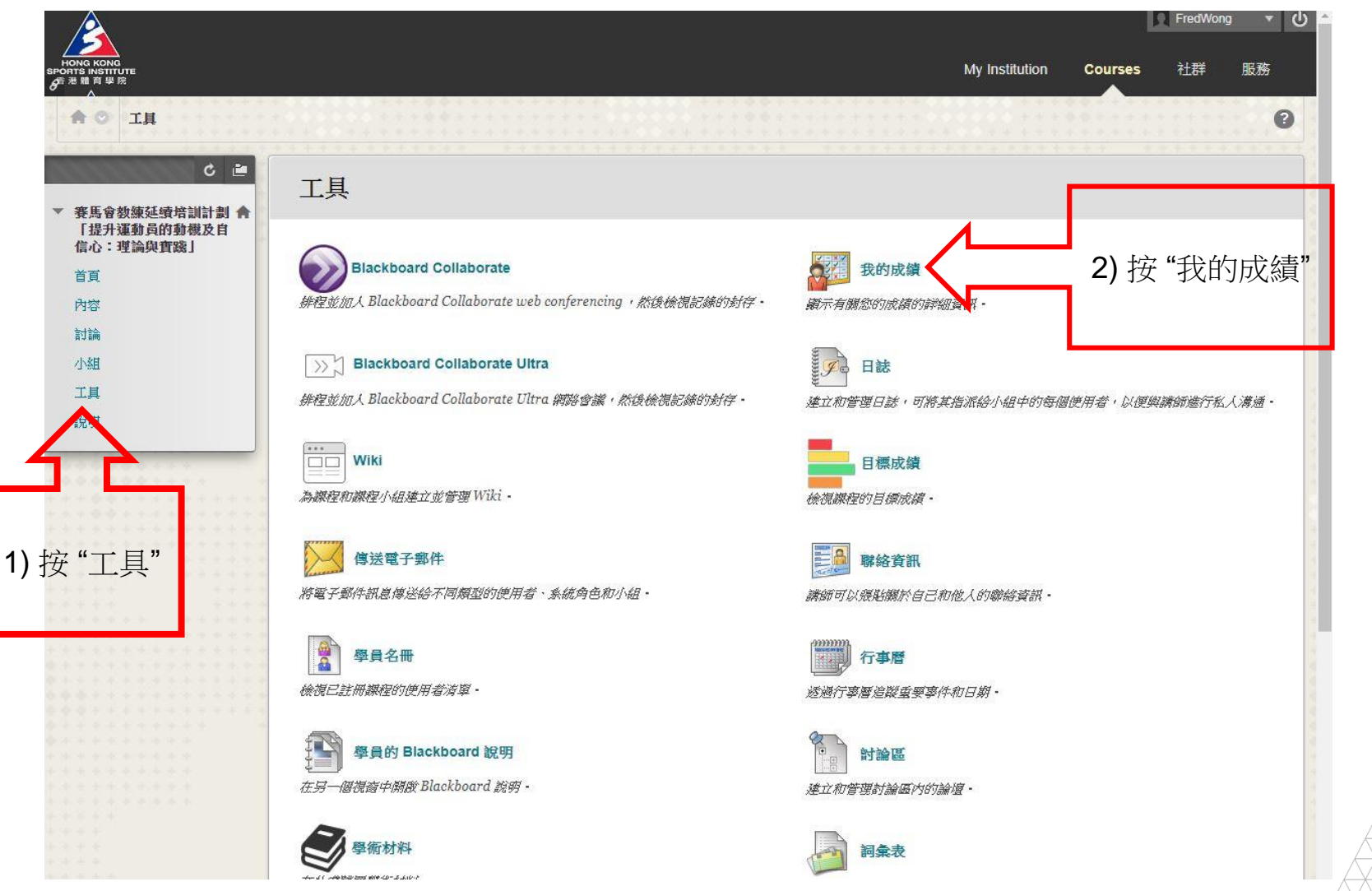

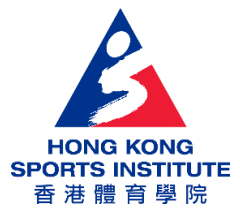

| <u>^</u>                                                                                                    |                                                  |                   |                        | FredWong 🔻 |
|----------------------------------------------------------------------------------------------------|--------------------------------------------------|-------------------|------------------------|------------|
| NG KONG<br>SINSTITUTE<br>體育學院                                                                                                    |                                                  |                   | My Institution Courses | 社群 服務      |
| 我的成績                                                                                                    |                                                  |                   |                        |            |
|                                                                                                    |                                                  |                   |                        |            |
| c 🖬                                                                                                    |                                                  |                   |                        |            |
|                                                                                                    | 我的成績                                             |                   |                        |            |
| 医自动 使 建 一 、                                                                                                    |                                                  |                   |                        |            |
| 提升連動員的動機及目<br>  心:理論與實踐]                                                                                                    | 全部 已評分 將收到 已送                                    | 出                 | 排序依據: 課程順序             | ; •        |
| 百                                                                                                    |                                                  | <b>四 かかいてん</b> 」  |                        | 15.7-+     |
|                                                                                                    | 坦日                                               | <u> </u>          | 1                      | 以流         |
| 1答                                                                                                    | 加權總計 檢測說明 評分准則                                   |                   |                        |            |
| 請論                                                                                                    |                                                  |                   |                        |            |
| 組                                                                                                    | 總計 检测分明 还分准则                                     |                   | 50.                    | 00         |
| 具                                                                                                    |                                                  |                   |                        | /50        |
| 明                                                                                                    | 相關問題(2)                                          | 2019/12/2 下午 6:53 | 20.                    | 00         |
|                                                                                                    | ) [] [] [] [] [] [] [] [] [] [] [] [] []         | 日詳分               |                        | /20        |
|                                                                                                    | 相關問題(1)                                          | 2019/12/2 下午 6:45 | <b>9</b> 30.           | 00         |
|                                                                                                    | [1] [1] [1] [1] [1] [1] [1] [1] [1] [1]          | 已詳分               |                        | /30        |
|                                                                                                    | 相關問題(3)                                          | 2019/12/3 下午 2:08 |                        | - 0        |
|                                                                                                    | 測試                                               | 已送出               |                        |            |
|                                                                                                    |                                                  |                   |                        |            |
|                                                                                                    |                                                  |                   |                        |            |
| a a a a constante a series de la constante de la constante de |                                                  |                   |                        |            |
| · · · · · · · · · · · · · · · · · · ·                                                                                                    |                                                  |                   |                        |            |
| ********                                                                                                    |                                                  |                   |                        |            |
| 1)                                                                                                    | 按"相關問題"                                          |                   |                        |            |
|                                                                                                    | · · · · <b>· · · · · · · · · · · · ·</b> · · · · |                   |                        |            |
| ******                                                                                                    |                                                  |                   |                        |            |
| ******                                                                                                    |                                                  |                   |                        |            |
|                                                                                                    |                                                  |                   |                        |            |
|                                                                                                    |                                                  |                   |                        |            |
|                                                                                                    |                                                  |                   |                        |            |
|                                                                                                    |                                                  |                   |                        |            |
|                                                                                                    |                                                  |                   |                        |            |
|                                                                                                    |                                                  |                   |                        |            |

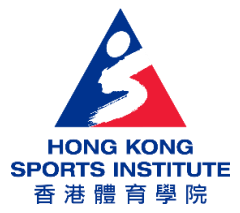

| $\wedge$                              |                   |                   |                       | 🕅 FredWong 💌 🕻 |
|---------------------------------------|-------------------|-------------------|-----------------------|----------------|
| NG KONG<br>S INSTITUTE<br>離育單原<br>人   |                   |                   | My Institution Course | s 社群 服務        |
| ● ③ 我的成績 > <b>檢視嘗試</b>                |                   |                   |                       |                |
| C 🖻                                   | 檢視嘗試              |                   |                       |                |
| 提升運動員的動機及自<br>心:理論與實踐」                | 測驗詳細資料            |                   |                       |                |
| <u>負</u><br>一<br>容                    | 項目名稱相關的           | 1題(1)             |                       |                |
| à                                     | 總合 上次管            | 試                 |                       |                |
|                                       | 滿分 30             |                   |                       |                |
|                                       | 當試                |                   |                       |                |
|                                       |                   |                   |                       |                |
|                                       | 建立日期              | 上次送出或編輯的日期        | 計算的成績                 |                |
|                                       | 2019/12/2 下午 6:37 | 2019/12/2 下午 6:43 | 30.00                 |                |
| *********                             | 圖示解說              |                   | <b>^</b>              |                |
| ********                              |                   |                   |                       |                |
|                                       |                   |                   |                       |                |
| · · · · · · · · · · · · · · · · · · · |                   |                   |                       |                |
|                                       |                   |                   | 1) 按分數                |                |
| ** ******                             |                   |                   |                       |                |
| *********                             |                   |                   |                       |                |
| and the second second second          |                   |                   |                       | ← 確定           |
| **********                            |                   |                   |                       |                |
|                                       |                   |                   |                       |                |
|                                       |                   |                   |                       |                |
|                                       |                   |                   |                       |                |
|                                       |                   |                   |                       |                |
|                                       |                   |                   |                       |                |
|                                       |                   |                   |                       |                |
|                                       |                   |                   |                       |                |
|                                       |                   |                   |                       |                |
|                                       |                   |                   |                       | A A A A        |

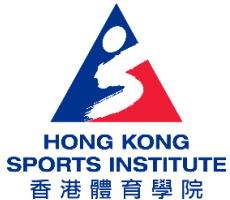

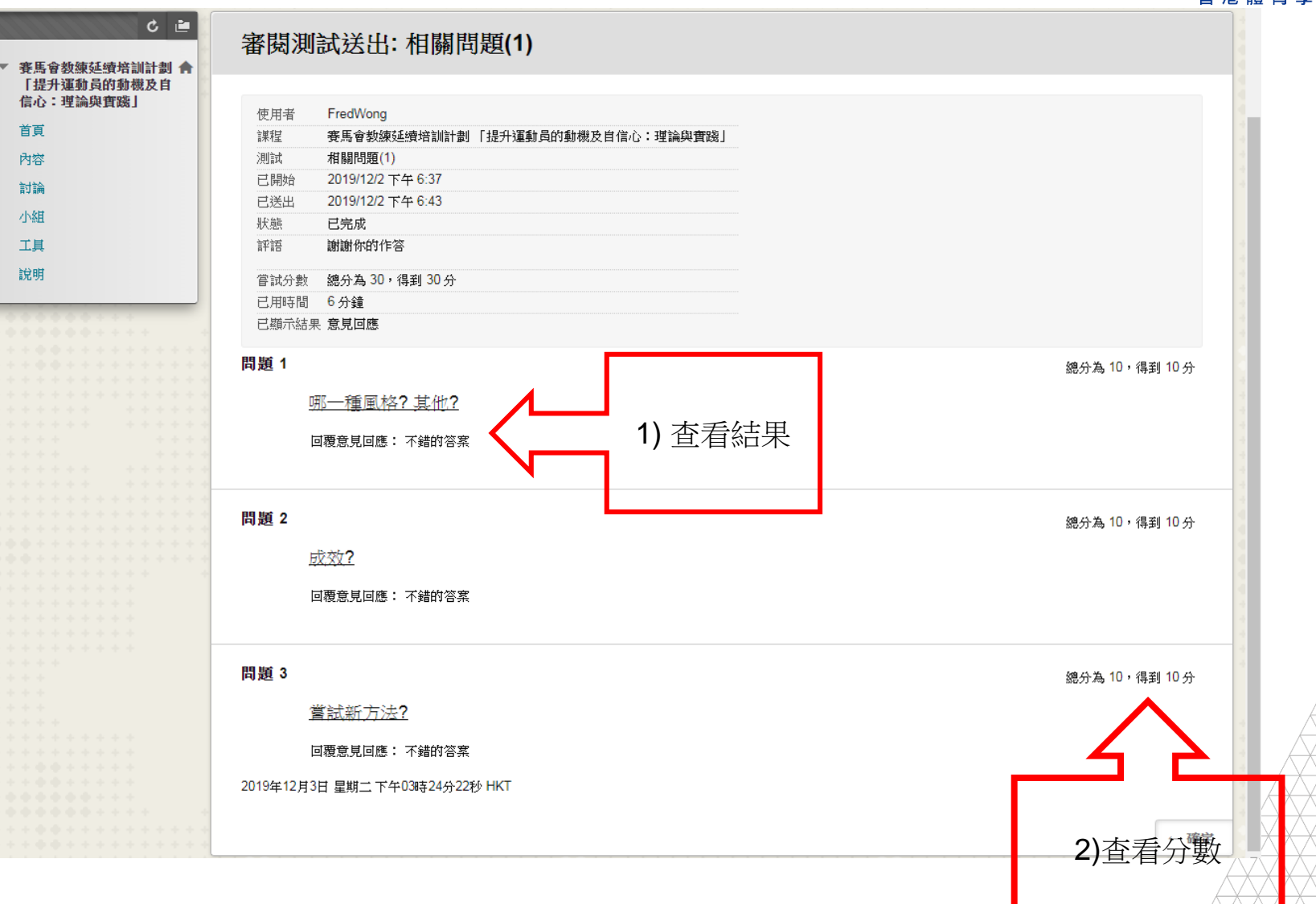

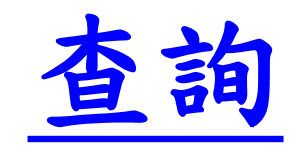

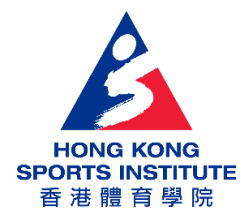

• 請電郵<u>FredW@hksi.org.hk</u>或致電2681-6431 與黃先生(Fred)聯絡

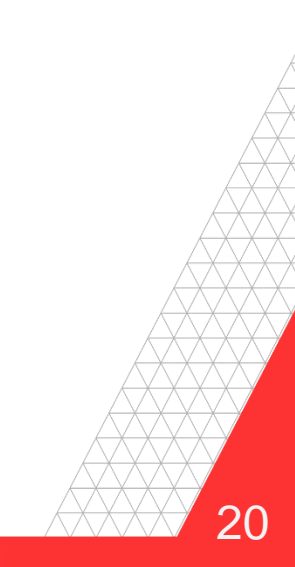